# **Aplikacja mobilna Dell Audio Mobile App** Podręcznik użytkownika

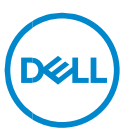

# Uwagi, przestrogi i ostrzeżenia

- UWAGA: Uwaga to ważna informacja, która pozwala lepiej wykorzystać posiadany komputer.
- △ PRZESTROGA: Przestroga informuje o możliwości uszkodzenia sprzętu lub utraty danych, jeśli instrukcje nie zostaną wykonane prawidłowo.
- OSTRZEŻENIE: Ostrzeżenie informuje o potencjalnym uszkodzeniu mienia, możliwości odniesienia obrażeń ciała lub śmierci.

**Copyright © 2024 Dell Inc. lub spółki zależne. Wszelkie prawa zastrzeżone.** Dell, EMC i inne znaki towarowe są znakami towarowymi firmy Dell Inc. lub jej spółek zależnych. Inne znaki towarowe mogą należeć do odpowiednich właścicieli.

2024-03 Wer. A01

# Zawartość

| Informacje ogólne                                                |                       |
|------------------------------------------------------------------|-----------------------|
| Pobieranie i instalacja                                          | 5                     |
| Interfejs użytkownika                                            | 5                     |
| Przegląd przy pierwszym użyciu                                   | 7                     |
| Połączenie z zestawem słuchawkowych                              | 7                     |
| Zapominanie zestawu słuchawkowego                                | 10                    |
| Zarządzanie hałasem<br>Aktywna redukcja szumów<br>Współpraca     | <i>12</i><br>12<br>12 |
| Współpraca<br>Multimedia                                         | 13<br>14              |
| Działania automatyczne<br>Wykrywanie obecności zestawu na uszach | <i>16</i><br>16       |
| Ustawienia urządzenia                                            | 17                    |
| Informacje o urządzeniu / stanie                                 | 18                    |
| Aktualizacje oprogramowania                                      | 19                    |

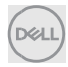

# Informacje ogólne

Aplikacja mobilna Dell Audio Mobile App obsługuje następujące funkcje:

- Parowanie/rozłączanie zestawów słuchawkowych przez Bluetooth (Bluetooth LE).
- Wyświetlanie informacji o urządzeniu, takich jak wersja oprogramowania wewnętrznego i stan baterii.
- Konfigurowanie ustawień zestawu słuchawkowego.

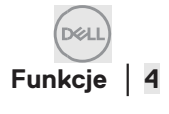

# Pobieranie i instalacja

Użytkownik może pobrać i zainstalować aplikację mobilną Dell Audio Mobile App ze sklepu Apple App Store (jeśli urządzenie to iPhone) Iub Google Play (jeśli urządzenie z systemem Android), wyszukując słowa kluczowe "Dell Audio". (Przed pobraniem/zainstalowaniem tej aplikacji sprawdź, czy Apple App Store i Google Play Store są obsługiwane w Twoim regionie).

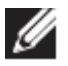

UWAGA: obsługa wyłącznie telefonów komórkowych z systemem Android 11 lub iOS 14 (lub nowszym).

### Interfejs użytkownika

Po pomyślnym zainstalowaniu aplikacji mobilnej Dell Audio Mobile App na telefonie komórkowym jej ikona jest wyświetlana zgodnie z poniższym.

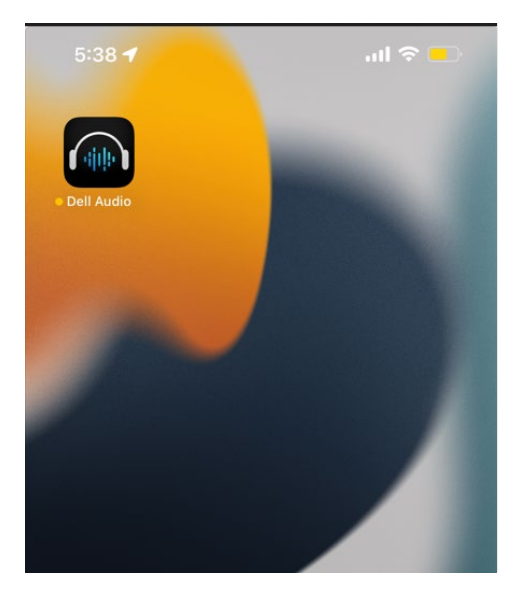

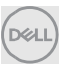

Przed jej kliknięciem użytkownik musi przygotować obsługiwany bezprzewodowy zestaw słuchawkowy Dell. Aktualnie obsługiwane zestawy słuchawkowe to WL3024, WL5024 i WL7024 firmy Dell. Wykonaj czynności opisane w sekcji Połączenie z zestawem słuchawkowych.

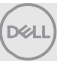

#### Przegląd przy pierwszym użyciu

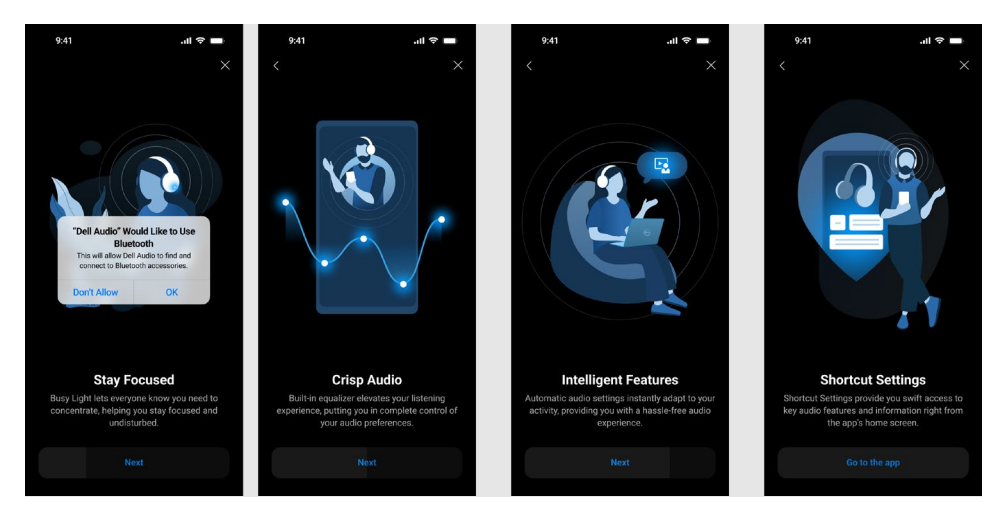

Po zakończeniu przeglądu zostanie wyświetlony ekran główny, na którym dostępna będzie pełna lista konfigurowalnych elementów sterujących.

#### Połączenie z zestawem słuchawkowych

Aby sparować zestaw słuchawkowy za pomocą połączenia Bluetooth, postępuj zgodnie z instrukcjami wyświetlanymi na ekranie.

#### Przebieg parowania/połączenia:

1. Włącz funkcję Bluetooth w ustawieniach urządzenia mobilnego.

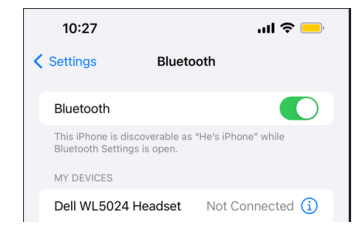

Funkcja Bluetooth jest włączona.

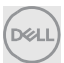

 Gdy zestaw słuchawkowy jest włączony, naciśnij i przytrzymaj przycisk zasilania przez 3 sekundy, aby uruchomić tryb parowania. Usłyszysz komunikat głosowy o parowaniu Bluetooth. Podczas parowania dioda LED zasilania szybko miga na niebiesko. Po sparowaniu dioda LED zasilania zaświeci się na 3 sekundy i będzie powoli migać na niebiesko.

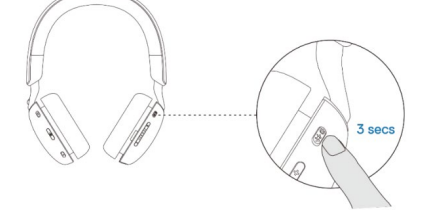

3. Wyszukaj zestaw słuchawkowy Dell WL3024, WL5024 lub WL7024 w menu Bluetooth urządzenia mobilnego i nawiąż połączenie.

|   | 10:31 🕇                                                                           |           | ul 🗢 🛑        |  |
|---|-----------------------------------------------------------------------------------|-----------|---------------|--|
| < | Settings                                                                          | Bluetooth |               |  |
|   | Bluetooth                                                                         |           |               |  |
|   | This iPhone is discoverable as "He's iPhone" while<br>Bluetooth Settings is open. |           |               |  |
|   | MY DEVICES                                                                        |           |               |  |
|   | Dell WL5024 Hea                                                                   | adset     | Connected (i) |  |

Zestaw słuchawkowy jest podłączony

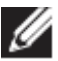

UWAGA: gdy zestaw słuchawkowy jest w trybie parowania, urządzenie mobilne może wykryć następujące nazwy zestawu słuchawkowego:

- 1. Dell WL5024 Headset
- 2. WL5024
- 3. LEA-Dell WL5024 Headset.

Upewnij się, że zostanie wybrany i podłączony zestaw słuchawkowy **Dell WL5024 Headset**.

 Przejdź do strony głównej urządzenia mobilnego i kliknij aplikację mobilną Dell Audio Mobile App (DAMA), aby ją uruchomić. Aplikacja DAMA rozpocznie odpowiednio skanowanie, łączenie i wyświetlanie zestawu słuchawkowego.

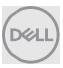

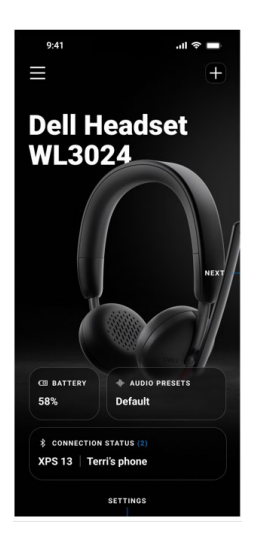

#### "+" – dodawanie kolejnych zestawów słuchawkowych

Przycisk służy do dodawania kolejnego zestawu słuchawkowego do aplikacji mobilnej Dell Audio Mobile App. Użytkownik może go użyć do dodania drugiego obsługiwanego zestawu słuchawkowego firmy Dell. Aplikacja mobilna Dell Audio Mobile App może jednocześnie obsługiwać tylko jedno połączenie z zestawem słuchawkowym, dlatego po podłączeniu drugiego zestawu słuchawkowego poprzedni, pierwszy zestaw słuchawkowy zostanie odłączony.

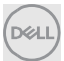

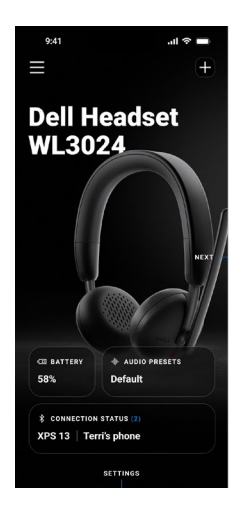

Połączono

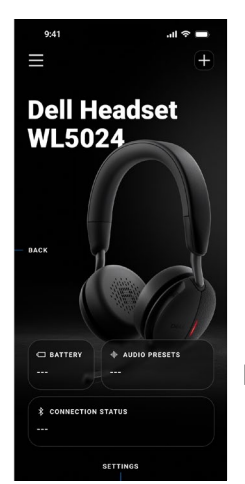

Rozłączono

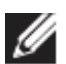

UWAGA: aplikacja mobilna Dell Audio Mobile App może przechowywać w pamięci do 3 zestawów słuchawkowych. Użytkownik może poruszać się po liście zapisanych urządzeń za pomocą przycisków DALEJ i WSTECZ, ale aktywowane zostanie tylko jedno połączenie. Dotknięcie ustawień audio na ekranie odłączonego zestawu słuchawkowego spowoduje uruchomienie skanowania i próbę wznowienia połączenia.

#### Zapominanie zestawu słuchawkowego

Zapisane połączenia z zestawami słuchawkowymi można usunąć z aplikacji mobilnej Dell Audio Mobile App za pomocą opcji **Zapomnij urządzenie [1]** 

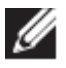

UWAGA: informacje o parowaniu Bluetooth będą nadal przechowywane w menu Bluetooth urządzenia mobilnego.

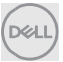

|          |             | _                                |                               |
|----------|-------------|----------------------------------|-------------------------------|
| 6        |             | Dell Hea<br>WL3024<br>• On   @ 5 | <b>dset</b><br><sup>58%</sup> |
| Device   | e Informat  | ion                              |                               |
| Device   | ID: 123456  | 7890123456789                    | 90                            |
| Firmwa   | are Version | 1.2.3                            |                               |
| Paired   | with:       |                                  |                               |
| XPS      | 313   Terr  | i's phone                        |                               |
| †ļ† 4    | Audio Moc   | les                              |                               |
| <u>ن</u> | Device Set  | tings                            |                               |
|          | Forg        | jet Device                       |                               |
|          |             |                                  |                               |
|          |             |                                  |                               |

1 Zapomnienie urządzenia

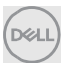

# Funkcje zestawu słuchawkowego

#### Zarządzanie hałasem

#### Aktywna redukcja szumów

- Włącz funkcję aktywnej redukcji szumów, aby wyeliminować szumy z otoczenia. [1]
- Aby kontrolować poziom dźwięków z otoczenia, wyreguluj poziom przepuszczalności. [2]

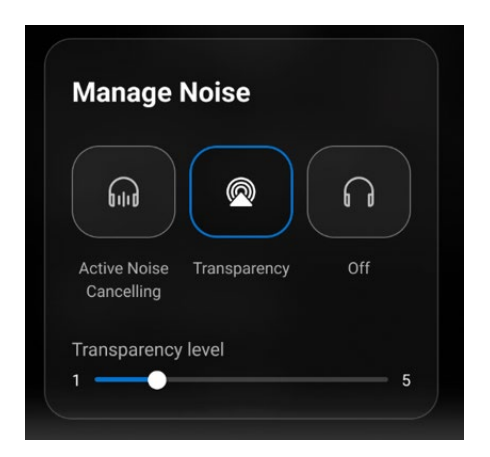

- 1 Aktywna redukcja szumów
- 2 Poziom przepuszczalności

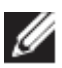

UWAGA: te funkcje dotyczą tylko zestawu WL5024 i WL7024.

Możesz wyświetlić lub zmienić inne ustawienia zestawu słuchawkowego w sekcji **Tryby audio**.

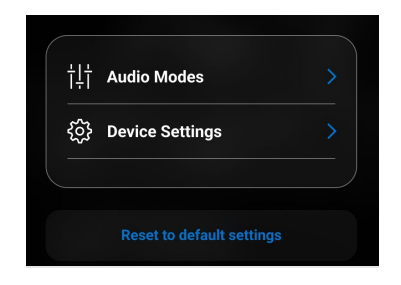

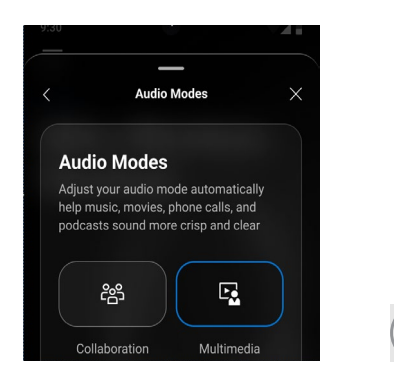

#### Współpraca

- Włącz funkcję inteligentnej redukcji szumów mikrofonu, aby ograniczyć wszelkie szumy z otoczenia, dzięki czemu Twój głos będzie wyraźnie słyszalny. [1]
- Steruj poziomem słyszalności własnego głosu podczas połączenia, dostosowując suwak samosłyszalności. [2]

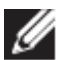

UWAGA: funkcje te działają tylko podczas rozmowy telefonicznej.

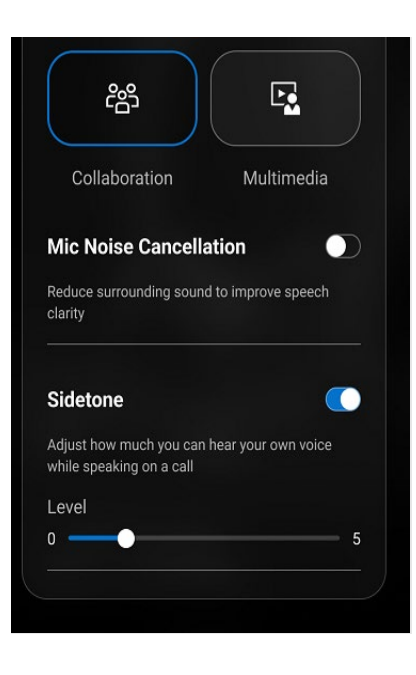

- 1 Redukcja szumów mikrofonu
- 2 Samosłyszalność

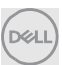

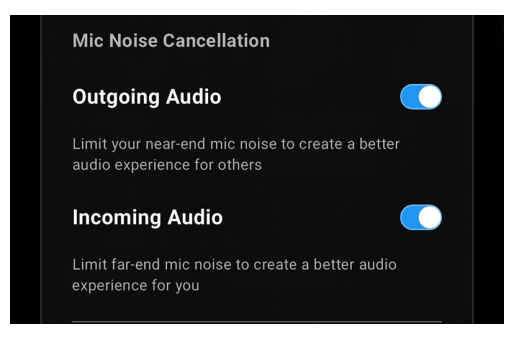

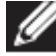

UWAGA: powyższe funkcje redukcji szumów dotyczą tylko modelu WL7024.

#### Multimedia

- W zależności od pożądanego dźwięku zestawu słuchawkowego obsługiwanego przez aplikację mobilną można wybrać tryb Domyślny, Wzmocnienie tonów niskich, Wzmocnienie mowy, Wzmocnienie tonów wysokich i Niestandardowy. [1]
- Możesz zmienić poziom tonów niskich, średnich i wysokich, przesuwając suwak, aby uzyskać pożądany zakres dźwięku w korektorze dźwięku. [2]

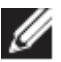

UWAGA: ta funkcja jest dostępna tylko podczas streamingu muzyki.

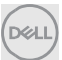

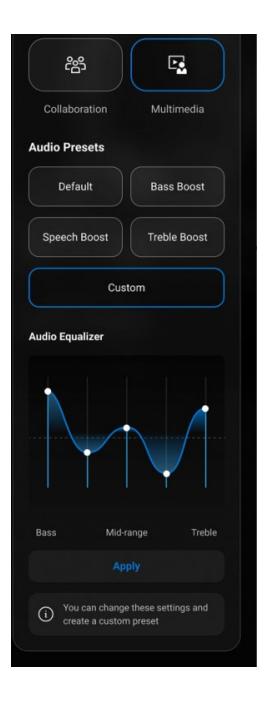

- 1 Ustawienia wyjścia audio
- 2 Korektor dźwięku

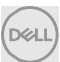

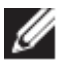

UWAGA: dostęp do funkcji ustawień audio można również uzyskać za pomocą skrótu na stronie głównej.

| Default Bass Boost Speech Boost Treble Boost | Audio Presets             |  |  |  |  |  |
|----------------------------------------------|---------------------------|--|--|--|--|--|
| Speech Boost Treble Boost                    | Default Bass Boost        |  |  |  |  |  |
|                                              | Speech Boost Treble Boost |  |  |  |  |  |

1 Skrót ustawień wyjścia audio

#### Działania automatyczne

#### Wykrywanie obecności zestawu na uszach

Możesz włączyć funkcję wykrywania obecności zestawu na uszach, aby włączyć automatyczne działania podczas zdejmowania zestawu słuchawkowego.[1]

- Można włączyć funkcję wstrzymania odtwarzania muzyki, aby działała automatycznie w przypadku zdjęcia zestawu słuchawkowego, a następnie wznawiała odtwarzanie po jego ponownym założeniu. [2]
- Można włączyć funkcję wyciszania mikrofonu, aby automatycznie wyciszać mikrofon po zdjęciu zestawu słuchawkowego. [3]
- Można wstrzymać muzykę lub wyciszyć mikrofon podczas zdejmowania nausznika z ucha. [4]

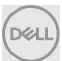

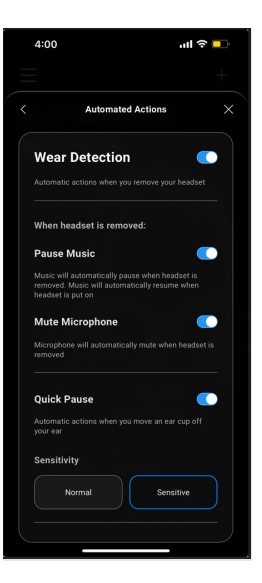

- 1. Wykrywanie obecności zestawu na uszach
- 2. Wstrzymanie odtwarzania muzyki
- 3. Wyciszenie mikrofonu
- 4. Szybka pauza

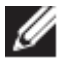

UWAGA:

- 1. te funkcje dotyczą tylko modeli WL5024 i WL7024.
- 2. Funkcja szybkiej pauzy dotyczy tylko modelu WL7024
- 3. Ustawienie czułości dla WL5024 ma zastosowanie do funkcji Wykrywanie obecności zestawu na uszach.

#### Ustawienia urządzenia

- Włącz funkcję lampki zajętości, aby podczas rozmowy telefonicznej włączał się wskaźnik świetlny. [1]
- Włącz funkcję komunikatów głosowych, aby słyszeć podpowiedzi i komunikaty dźwiękowe dotyczące funkcji urządzenia: [2]
  - Pełny: pełny zestaw komunikatów głosowych
  - Minimalny: tylko podstawowe komunikaty głosowe

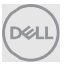

#### Funkcje | 17

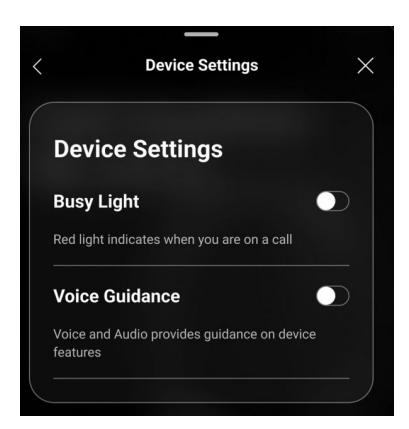

- 1 Lampka zajętości
- 2 Komunikaty głosowe

#### Informacje o urządzeniu / stanie

Po podłączeniu zestawu słuchawkowego wyświetlane są informacje o urządzeniu, w tym o poziomie naładowania baterii, identyfikatorze urządzenia i wersji oprogramowania wewnętrznego.

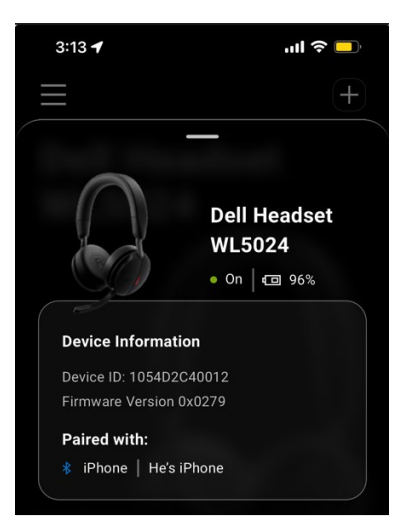

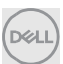

# Aktualizacje oprogramowania

Aktualizacja oprogramowania odbywa się za pośrednictwem sklepu Apple App Store i Google Play. W tych sklepach z aplikacjami użytkownik może sprawdzać, czy są dostępne nowe aktualizacje.

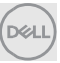